# スマートフォンとダイハツコネクト対応車載機の接続方法(初回接続)

、スマートフォンとダイハツコネクト対応車載機を接続する(初回接続)

## 1) エンジンをかけてダイハツコネクト対応車載機を起動する

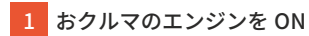

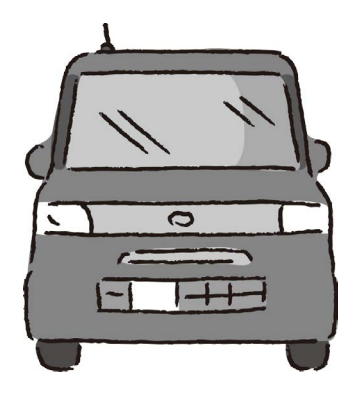

#### 2) ダイハツコネクト対応車載機の Bluetooth 設定を行う

ご使用の車載機タイプについては、(https://www.daihatsu.co.jp/connect/index.htm) の「ダイハツコネクト対応車種」をご参照 ください。

#### ■ スマホ連携ディスプレイオーディオの操作方法

車載機タイプDの場合

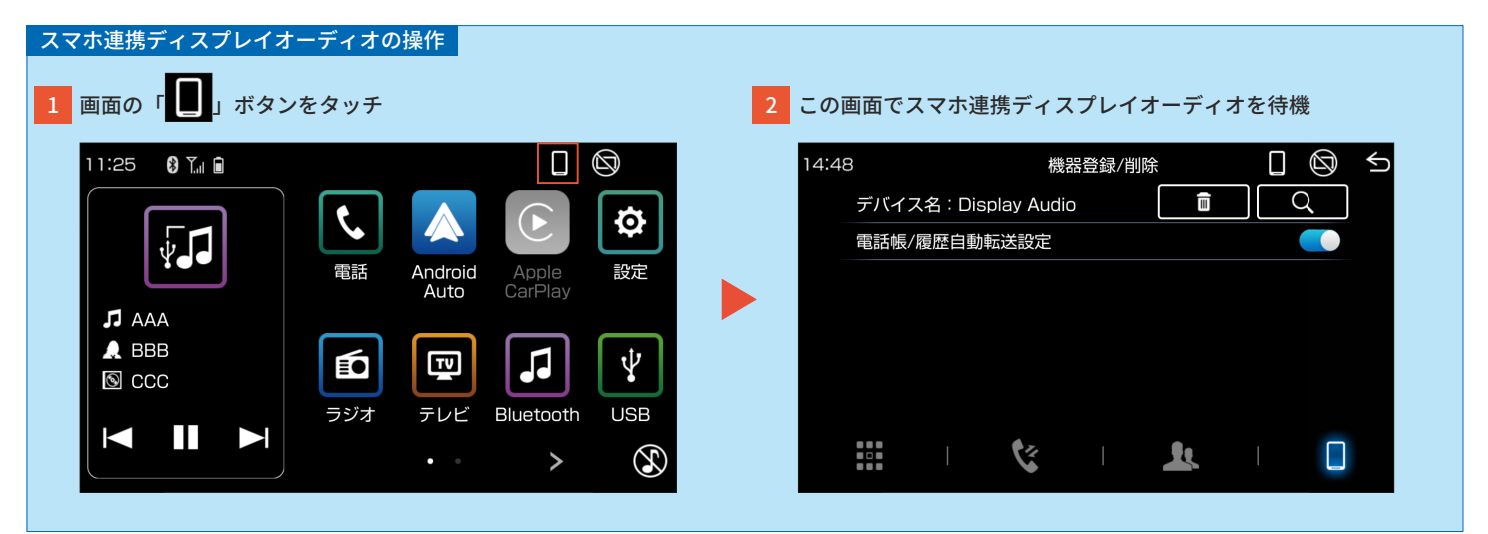

#### 車載機タイプCの場合

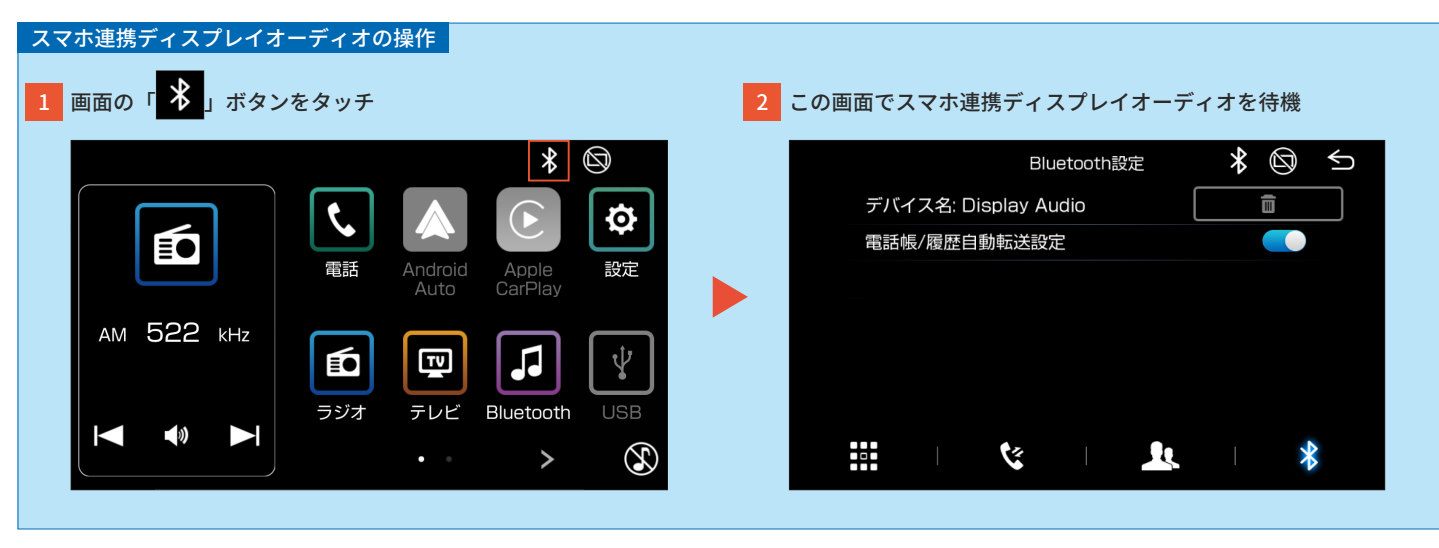

#### 車載機タイプBの場合

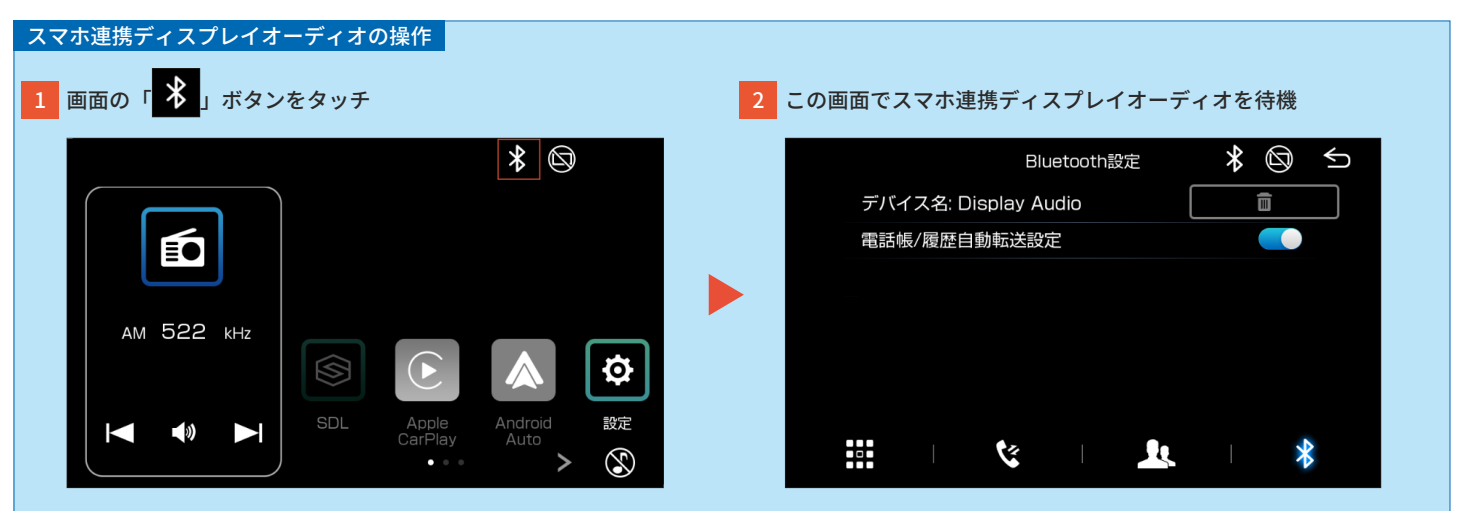

## 車載機タイプAの場合

|                                                                                                    |                                                                                                    | システム設定                                                                                                    | $\otimes$                                                                                                    |
|----------------------------------------------------------------------------------------------------|----------------------------------------------------------------------------------------------------|----------------------------------------------------------------------------------------------------|----------------------------------------------------------------------------------------------------|
|                                                                                                    |                                                                                                    | 故障表示                                                                                                    |                                                                                                    |
| En l                                                                                                    |                                                                                                    | ダイハツからのお知らせ表示                                                                                                    |                                                                                                    |
|                                                                                                    |                                                                                                    | ダイハツからのお知らせ音声                                                                                                    |                                                                                                    |
|                                                                                                    |                                                                                                    | 標識表示                                                                                                    |                                                                                                    |
|                                                                                                    |                                                                                                    | スマートフォン置忘れ案内                                                                                                    |                                                                                                    |
|                                                                                                    |                                                                                                    | "SDL NAVI"ボタン割り当て                                                                                                    | >                                                                                                    |
|                                                                                                    |                                                                                                    | 操作音                                                                                                    |                                                                                                    |
|                                                                                                    |                                                                                                    |                                                                                                    | Ø                                                                                                    |
| していていた。<br>最上段の「Bluetooth 設定」ボタンを<br>選信税定                                                                                                    | 2 яут<br>Ф <b>5</b>                                                                                                    | EQ<br>4 この画面でスマホ連携ディスプレイオーラ<br>Bluetooth設定                                                                                                    | 「ィオを待機     「     ○     ○     ○     ○     ○     ○     ○     ○     ○     ○     ○     ○     ○     ○     ○     ○     ○     ○     ○     ○     ○     ○     ○     ○     ○     ○     ○     ○     ○     ○     ○     ○     ○     ○     ○     ○     ○     ○     ○     ○     ○     ○     ○     ○     ○     ○     ○     ○     ○     ○     ○     ○     ○     ○     ○     ○     ○     ○     ○     ○     ○     ○     ○     ○     ○     ○     ○     ○     □     □     □     □     □     □     □     □     □     □     □     □     □     □     □     □     □     □     □     □     □     □     □     □     □     □     □     □     □     □     □     □     □     □     □     □     □     □     □     □     □     □     □     □     □     □     □     □     □     □     □     □     □     □     □     □     □     □     □     □     □     □     □     □     □     □     □     □     □     □     □     □     □     □     □     □     □     □     □     □     □     □     □     □     □     □     □     □     □     □     □     □     □     □     □     □     □     □     □     □     □     □     □     □     □     □     □     □     □     □     □     □     □     □     □     □     □     □     □     □     □     □     □     □     □     □     □     □     □     □     □     □     □     □     □     □     □     □     □     □     □     □     □     □     □     □     □     □     □     □     □     □     □     □     □     □     □     □     □     □     □     □     □     □     □     □     □     □     □     □     □     □     □     □     □     □     □     □     □     □     □     □     □     □     □     □     □     □     □     □     □     □     □     □     □     □     □     □     □     □     □     □     □     □     □     □     □     □     □     □     □     □     □     □     □     □     □     □     □     □     □     □     □     □     □     □     □     □     □     □     □     □     □     □     □     □     □     □     □     □     □     □     □     □     □     □     □     □     □     □     □     □     □     □     □     □     □     □     □     □     □     □     □     □     □     □     □     □     □ |
| 最上段の「Bluetooth 設定」ボタンを<br>通信設定                                                                                                    | сяут<br>СО 5                                                                                                    | EQ       Image: Comparison of the second second sec | で<br>ディオを待機<br>© ←                                                                                                    |
| 最上段の「Bluetooth 設定」ボタンを<br>通信設定<br>Bluetooth設定<br>連絡先設定                                                                                                    | を<br>タッチ<br>図 5<br>入                                                                                                    | EQ       Image: Comparison of the second second sec | ディオを待機<br>図 ←                                                                                                    |
| 最上段の「Bluetooth 設定」ボタンを<br>通信設定<br>Bluetooth設定<br>連絡先設定<br>スマートフォン連携                                                                                                    | ・<br>Eタッチ<br>◎ <del>5</del><br>><br>>                                                                                                    | EQ       Image: Comparison of the second second sec | <ul> <li>ごィオを待機</li> <li>(図) </li> <li></li> </ul>                                                                                                    |
| 最上段の「Bluetooth 設定」ボタンを<br>通信設定<br>Bluetooth設定<br>連絡先設定<br>スマートフォン連携<br>スマートフォン連携優先設定                                                                                     | x<br>x<br>x<br>x<br>x<br>x<br>x<br>x<br>x<br>x<br>x<br>x<br>x<br>x<br>x<br>x<br>x<br>x<br>x                                                                                                    | EQ       Image: Comparison of the second second sec | で<br>ディオを待機<br>回 ←                                                                                                    |
| 副正       副正         通信設定       通信設定         Bluetooth設定       連絡先設定         スマートフォン連携       スマートフォン連携         スマートフォン連携       スマートフォン連携         メマートフォン連携       メートフォン連携 | x x y y f<br>x x y y f<br>x x y y f<br>x x y y f<br>x x y y f<br>x y y f<br>x y f<br>x y y f<br>x y f<br>x y | EQ       Image: Comparison of the comparison of the comparis | ディオを待機 S ≤                                                                                                    |
| 最上段の「Bluetooth 設定」ボタンを<br>通信設定<br>Bluetooth設定<br>連絡先設定<br>スマートフォン連携<br>スマートフォン連携<br>タイハツコネクト連携                                                                           | ・<br>を<br>タッチ                                                                                                    | EQ<br>I<br>Cの画面でスマホ連携ディスプレイオーラ<br>Bluetooth設定<br>デバイス名: Display Audio<br>電話帳/履歴自動転送設定                                                                                                    | <ul> <li>ディオを待機</li> <li>図 </li> <li></li> </ul>                                                                                                    |

## ■ダイハツコネクト対応ナビの操作方法

ナビに付属しているご利用開始クイックガイドをご確認ください。

# 3) スマートフォンの Bluetooth 設定を行う

## iPhone の場合

| 設定」をタップ        | 2 「Bluetooth」をタップ        | Bluetooth を ON にして、                               |  |
|----------------|--------------------------|---------------------------------------------------|--|
|                |                          | 「Display Audio」をタップ                               |  |
| $(\Theta)$     | 設定                       | く 設定 Bluetooth                                    |  |
| 設定             | 機内モード                    | Bluetooth                                         |  |
|                | Wi-Fi 未接続 >              |                                                   |  |
|                | Bluetooth   オン >         | デバイス 影                                            |  |
|                | (***) モバイルデータ通信 >        | Display Audio                                     |  |
|                |                          | PC-08107                                          |  |
|                |                          | Apple WatchをiPhoneとペアリングするには、Watch Appを<br>使用します。 |  |
|                |                          |                                                   |  |
|                |                          |                                                   |  |
|                | () − <sub>₩</sub>        |                                                   |  |
|                | AA 画面表示と明るさ >            |                                                   |  |
| ● ● ● ● ●      | 889 壁紙 >                 |                                                   |  |
|                | ● サウンドと触覚 >              |                                                   |  |
|                | Cit Viet                 |                                                   |  |
|                |                          |                                                   |  |
| スマートフォンの機種により画 | 面やメニュー名称は異なります。詳しくはご利用機利 | 「の取扱説明書をご確認ください。                                  |  |
|                |                          |                                                   |  |

# Android<sup>™</sup>の場合

| スマートフォンの操作                                 | _                                                             | _                                                  | _                                                       |
|--------------------------------------------|---------------------------------------------------------------|----------------------------------------------------|---------------------------------------------------------|
| 1「設定」をタップ                                  | 2 「Bluetooth」をタップ                                             | 3 Bluetooth を ON にする                               | 4 「Display Audio」をタップ                                   |
| <b>後</b> 定                                 | 設定 Q<br>無線とネットワーク                                             | ← Bluetooth :<br>OFF ●                             | ← Bluetooth :<br>ON ●                                   |
|                                            | 😨 Wi-Fi                                                       |                                                    | 使用可能な機器                                                 |
|                                            | 3         Bluetooth           1         データ使用                 | BluetootbをONにすると お使いの練興                            | このBluetooth設定画面を表示している間は、[xperia<br>sov33]が周辺の機器に表示されます |
|                                            |                                                               | は近くにある他のBluetooth機器と通信できます。                        |                                                         |
|                                            | ・・・・ もっと見る                                                    | 位置情報の精度を向上させるため、Bluetooth<br>がOFFの場合でもシステムのアプリやサービ |                                                         |
|                                            | テーマと壁紙                                                        | スはBluetooth機器を検出できます。この設定<br>は、スキャンの設定で変更できます。     |                                                         |
|                                            | デーマ                                                           |                                                    |                                                         |
|                                            |                                                               |                                                    |                                                         |
|                                            |                                                               |                                                    |                                                         |
| ・Android の操作説明は「Xperia<br>・スマートフォンの機種により画面 | ™ X Performance SOV33」(Android バージョ<br>iやメニュー名称は異なります。詳しくはご利用 | ン 7.0)を使用しています。<br>機種の取扱説明書をご確認ください。               |                                                         |

# 4) スマートフォンとスマホ連携ディスプレイオーディオをペアリングする

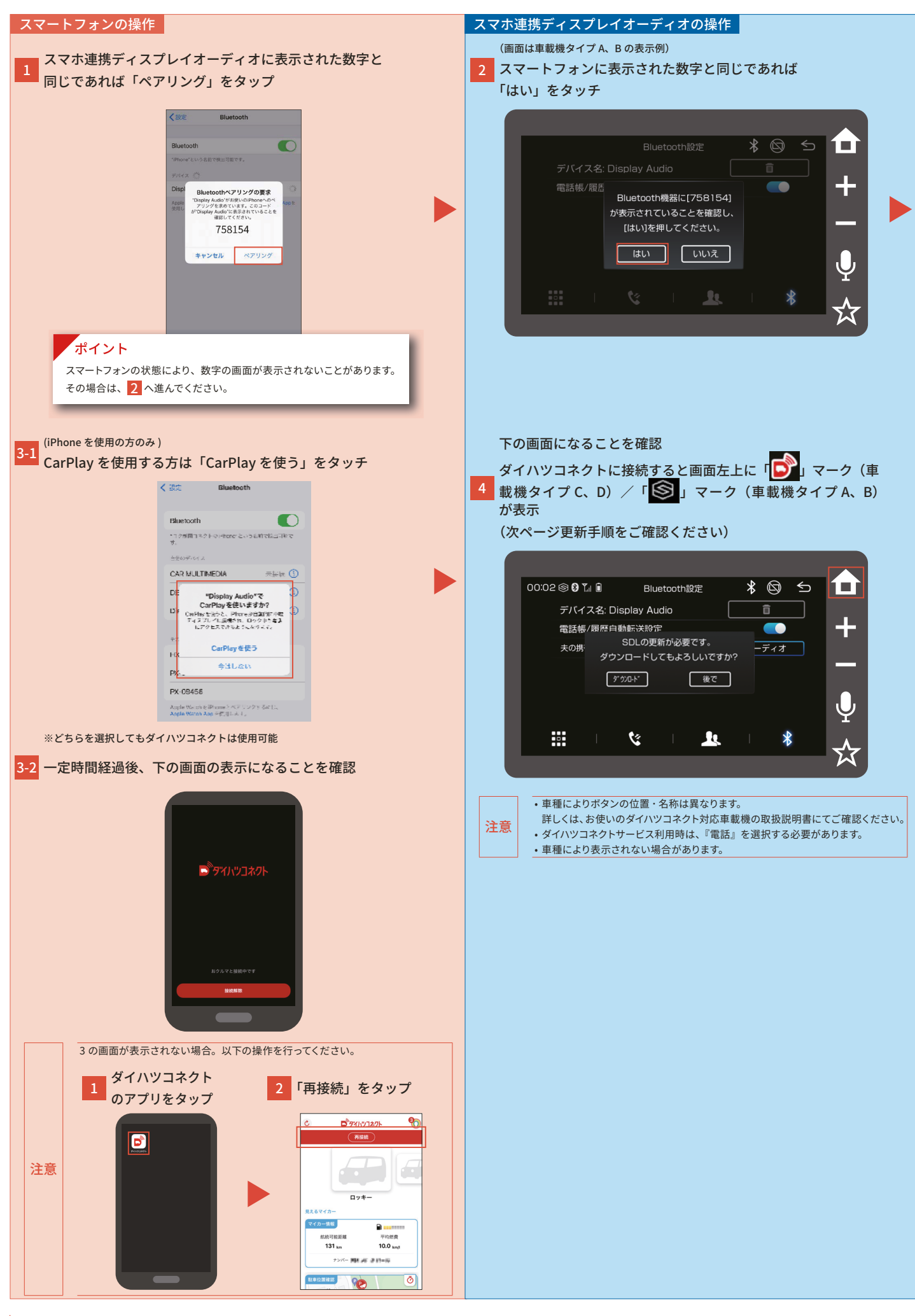

## ■既に接続した端末を再度接続する方法

ご使用の車載機タイプについては、(https://www.daihatsu.co.jp/connect/index.htm) の「ダイハツコネクト対応車種」をご参照ください。 前回接続したスマートフォンは、自動で接続します。もし接続されなかった場合は、以下の操作を行ってください。

| スマホ連携ディスプレイオーディオの操作                                                                                                    |                                                                                                    |
|----------------------------------------------------------------------------------------------------|----------------------------------------------------------------------------------------------------|
|                                                                                                    |                                                                                                    |
| 車載機タイプDの場合                                                                                                    |                                                                                                    |
| 1 画面の「 」 ボタンをタッチ                                                                                                    | 2 「電話」「オーディオ」ボタンをタッチ                                                                                                    |
| 11:25 P Tu P<br>F AAA<br>A BBB<br>図 CCC<br>F J J AAA<br>A BBB<br>N CCC<br>F J J F AAA<br>A BBB<br>N CCC<br>F J J F AAA<br>A A A A A A A A A A A A A A A A A | デバイス名: Display Audio         デバイス名: Display Audio         電話帳/履歴自動転送設定         ② 1 iPhone XS5         電話         2 Xperia 1 II         電話         オーディオ         Apple<br>CarPlay         2 Xperia 1 II         電話         ・         ・         ・         ・         ・         ・         ・         ・         ・         ・         ・         ・         ・         ・         ・         ・         ・         ・         ・         ・         ・         ・         ・         ・         ・         ・         ・         ・         ・          ・         ・         ・         ・         ・         ・         ・         ・         ・         ・         ・         ・         ・         ・ |
| 3 端木が安枕されていることを確認         ● 1 III       機器登録/削除         デバイス名: Display Audio <ul> <li>マ</li> <li>マ</li> <li>電話帳/履歴自動転送設定</li> <li>I iPhone XS5</li> <li>電話</li> <li>オーディオ</li> </ul> 2 Xperia 1 II       電話         電話       オーディオ         概器登録/削除 <ul> <li>マ</li> <li>マ</li> </ul>                                                                                                    |                                                                                                    |
| III 🤇 I 🔽 I 🔲                                                                                                    |                                                                                                    |
| スマホ連携ディスプレイオーディオの操作                                                                                                    |                                                                                                    |
| 市北地クノプクの担合                                                                                                    |                                                                                                    |
| 早戦 (成ダイノしの場合)                                                                                                    |                                                                                                    |
|                                                                                                    | 2 「電話」「オーディオ」 ボタンをタッチ                                                                                                    |
| 単戦(残ジイノCの)場合<br>1 ホーム画面の「氷」ボタンをタッチ<br>ドローの「氷」の<br>の<br>で<br>和droid Auto<br>Android Apple<br>の<br>の<br>の<br>の<br>の<br>の<br>の<br>の<br>の<br>の<br>の<br>の<br>の                                                                                                    | 2<br>「電話」「オーディオ」ボタンをタッチ<br>Bluetooth設定<br>デバイス名: Display Audio<br>電話帳/履歴自動転送設定<br>大の携帯 電話 オーディオ                                                                                                    |
| 単 戦 (残 ジ イ ノ C の 场 G<br>1 ホーム画面の「 ♪」ボタンをタッチ<br>「 」 ボタンをタッチ<br>「 」 「 」 「 」 ボタンをタッチ<br>「 」 「 」 「 」 「 」 」 」 「 」 」 」 」 」 」<br>和droid Auto Apple 〕 。<br>デジオ テレビ Bluetooth USB<br>「 」 」 ジオ ・ ) 〔 〕                                                                                                    | 2 「電話」「オーディオ」ボタンをタッチ<br>Bluetooth設定 ②<br>デバイス名: Display Audio<br>電話帳/履歴自動転送設定<br>えの携帯 電話 オーディオ                                                                                                    |
| 単 戦 (残 ジ イ ノ C の 场 G<br>1 ホーム画面の「 Ŷ 」 ボタンをタッチ<br>「 「 」 ボタンをタッチ<br>「 」 「 」 「 」 「 」 「 」 」 「 」 」 」 () 」 () 」                                                                                                    | 2 「電話」「オーディオ」ボタンをタッチ<br>Bluetooth設定 ②<br>デバイス名: Display Audio<br>電話帳/履歴自動転送設定<br>大の携帯 電話 オーディオ                                                                                                    |
| 年戦(残ダイノ) この場合 1 ホーム画面の () ボタンをタッチ () 「() 「() 」 ボタンをタッチ () 「() 」 「() 」 () 」 () 」 () 」 () 」 () 」                                                                                                    | 2 「電話」「オーディオ」ボタンをタック<br>Bluetooth認定 ① ① ① ①<br>「パイス名: Display Audio<br>電話 / R 歴 目動転送設定<br>文の排 電話 オーディオ                                                                                                    |

| スマホ連携ディスプレイオーディオの操作<br>車載機タイプBの場合<br>1 ホーム画面の「 <sup>メ</sup> 」ボタンをタッチ                                                                                                    | <mark>2</mark> 「電話」「オーディオ」ボタンをタッチ |       |
|----------------------------------------------------------------------------------------------------|-----------------------------------|-------|
|                                                                                                    | Bluetooth設定                       | * ◎ ∽ |
|                                                                                                    | デバイス名: Display Audio              |       |
| E C                                                                                                    | 電話帳/履歴自動転送設定                      |       |
|                                                                                                    | 夫の携帯     電話                       | オーディオ |
| AM 522 kHz<br>AM 522 kHz<br>SDL Apple<br>CarPlay<br>Android<br>設定<br>Android<br>設定<br>Android<br>設定<br>Android<br>設定<br>Android<br>設定<br>Android<br>設定<br>Android<br>設定<br>Android<br>設定<br>Android<br>設定<br>Android<br>設定<br>Android<br>と<br>文<br>文<br>文<br>文<br>文<br>文<br>文<br>文<br>文<br>文<br>文<br>文<br>文 |                                   | *     |
| デバイス名: Display Audio                                                                                                    |                                   |       |
| 電話帳/履歴自動転送設定                                                                                                    |                                   |       |
| 夫の携帯 電話 オーディオ                                                                                                    |                                   |       |
|                                                                                                    |                                   |       |

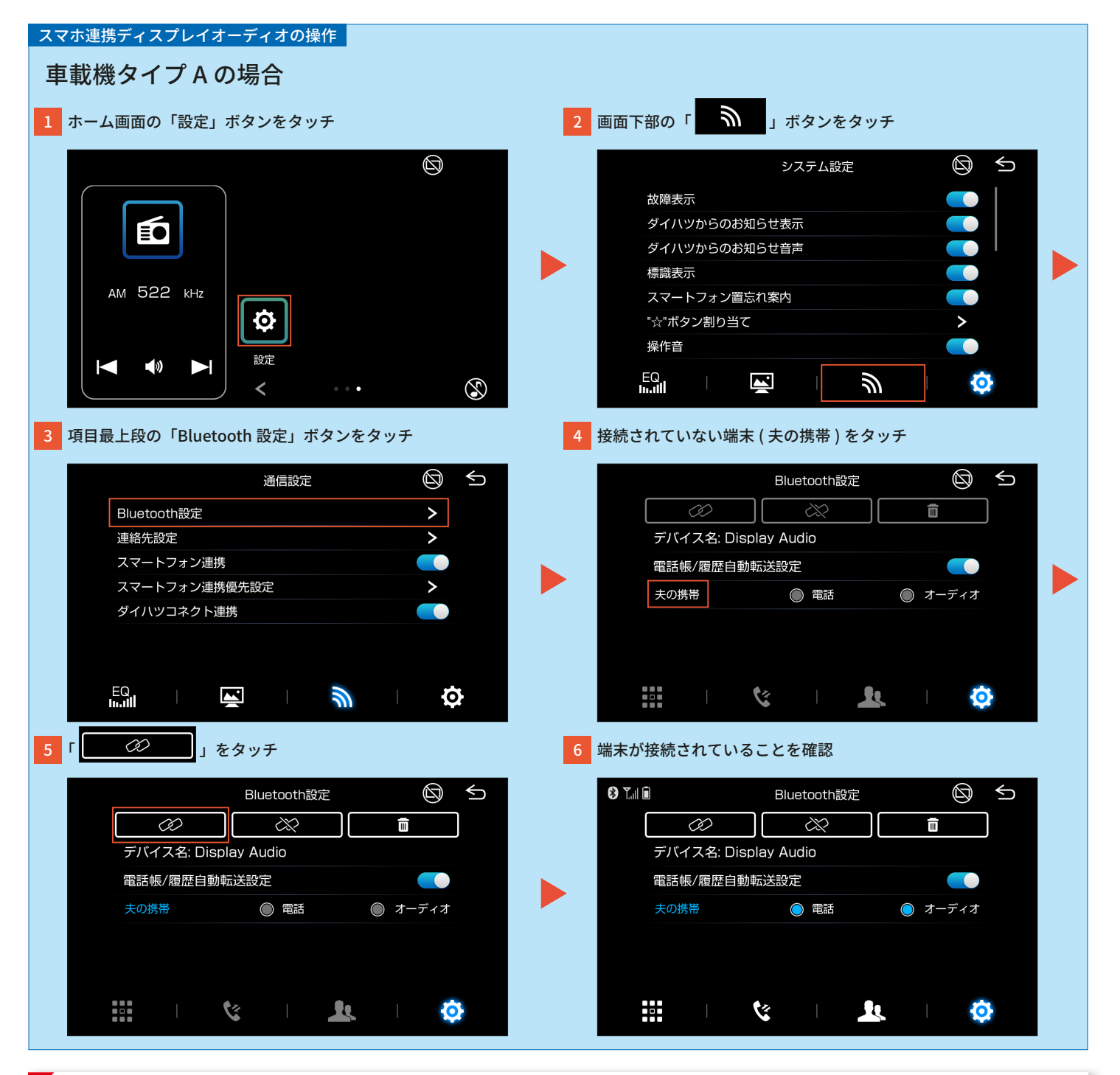

#### ポイント

スマホ連携ディスプレイオーディオのペアリングは最大8台まで可能です。

## ■ダイハツコネクト連携の設定方法

ダイハツコネクト対応車載機にて、ダイハツコネクト連携の ON/OFF が設定できます。 (画面は車載機タイプDの表示例)

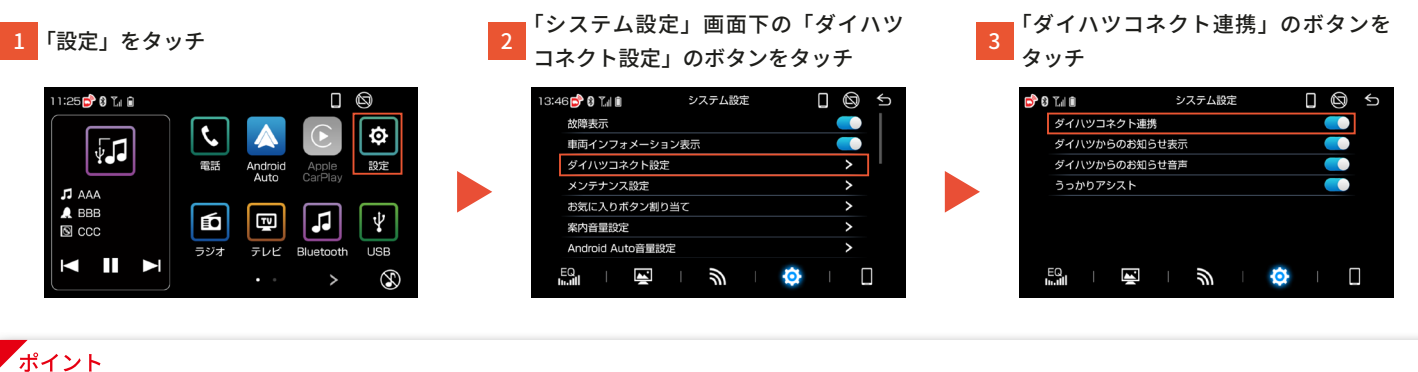

- システム設定の各項目で、以下の ON/OFF の設定ができます。
- 故障表示:警告灯の点灯時に故障案内の表示
- ダイハツからのお知らせ表示:つないでケア(車検/点検時、リコール通知)やその他の通知の表示 ・ダイハツからのお知らせ音声:つないでケア(車検/点検時、リコール通知)やその他の通知の音声案内
- ・メンテナンス設定:つないでケア(車検 / 点検時、メンテナンス時期)の通知の表示

#### ▼ご留意事項

・うっかりアシスト:初期設定が OFF のため、ON 設定が必要です。

・メンテナンス設定:手動での設定が必要です。

## ■ダイハツコネクト対応ナビの操作方法

ナビに付属しているご利用開始クイックガイドをご確認ください。

9

おクルマ購入後、はじめてスマートフォンとスマホ連携ディスプレイオーディオをダイハツコネクトアプリで接続したときに、SmartDeviceLink™の更新が必要です。

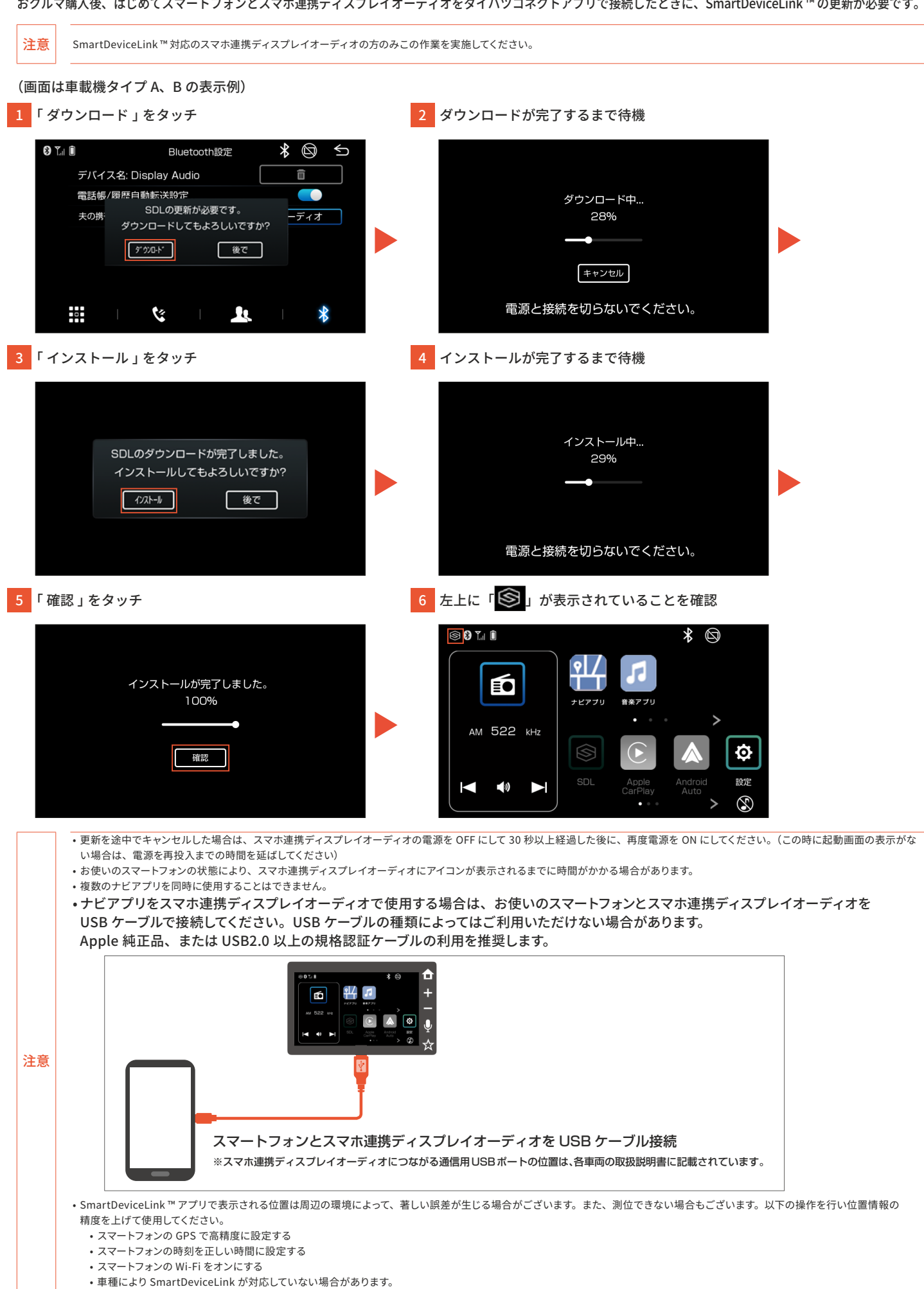